# WL81D1500 模块阿里透传

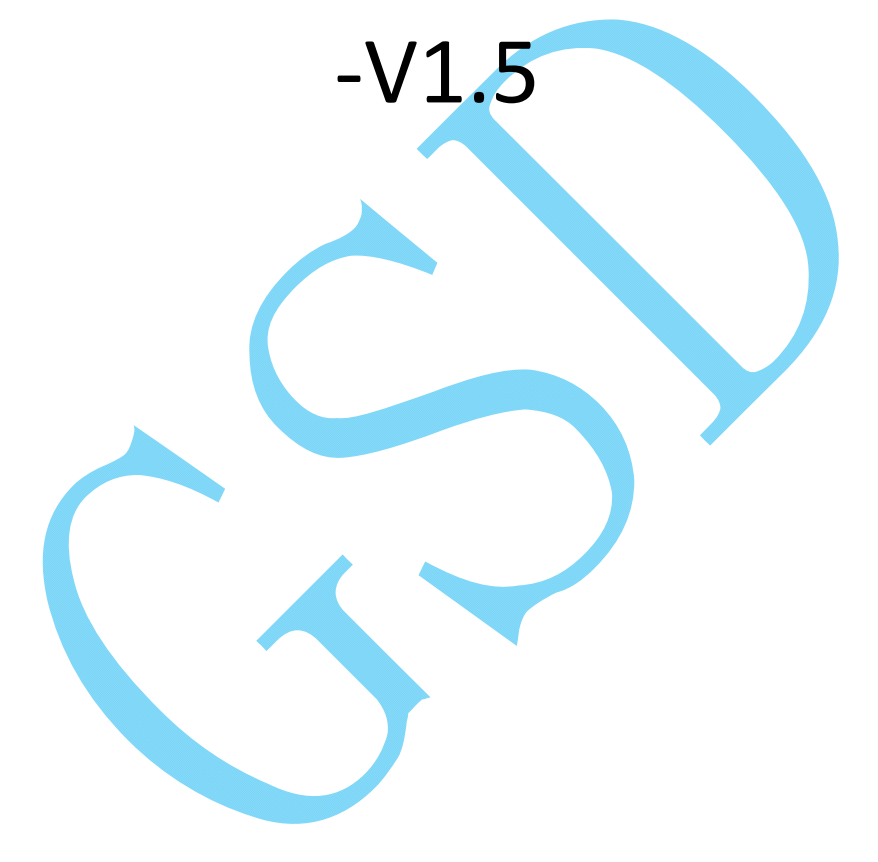

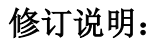

GSD高盛达

| 日期        | 文档版本号 | 说明                                           | 修订人 |
|-----------|-------|----------------------------------------------|-----|
| 2019-6-15 | V1.0  | 初版                                           | 严垲堉 |
| 2019-6-25 | V1.1  | 修复复合类型发送错误的 BUG                              | 严垲堉 |
| 2019-7-3  | V1.1  | 增加 JSON 格式数据包                                | 严垲堉 |
| 2019-7-20 | V1.2  | 修复 JSON 内存泄漏 BUG                             | 严垲堉 |
| 2019-8-13 | V1.3  | 增加串口配置指令                                     | 严垲堉 |
| 2019-8-15 | V1.4  | 优化上报指令的逻辑,减少上报次数                             | 严垲堉 |
| 2020-1-7  | V1.5  | 增加 MAC,IP 指 令 , 修 改<br>NTIME,WSLQ 格式,增加接线图说明 | 严垲堉 |
|           |       |                                              |     |

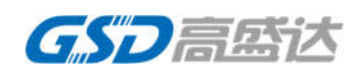

# 1. 功能描述

本文档使用于 WL81D1500 模组对接阿里飞燕平台(生活物联网平台), 阿里飞燕平台主页 地址 :https://living.aliyun.com, 飞燕平台的官方文档资料链接: https://living.aliyun.com/doc

阿里飞燕平台需要烧录本文档的固件,使用模组的 debug 调试串口 1 烧录固件,详细 debug 串口 1 参考模块的用户手册。

| 1  | RESET | Reset control by main soc | 低电平有效  |
|----|-------|---------------------------|--------|
| 8  | VCC   | POWER                     | VCC    |
| 15 | GND   | Connect to ground         | GND    |
| 17 | TXD0  | Log Uart tx               | Log 串口 |
| 18 | RXD0  | Log Uart rx               | Log 串口 |
| 21 | RXD1  | Shared with GPIO2         | 数据串口   |

#### 表1 透传模块引脚说明

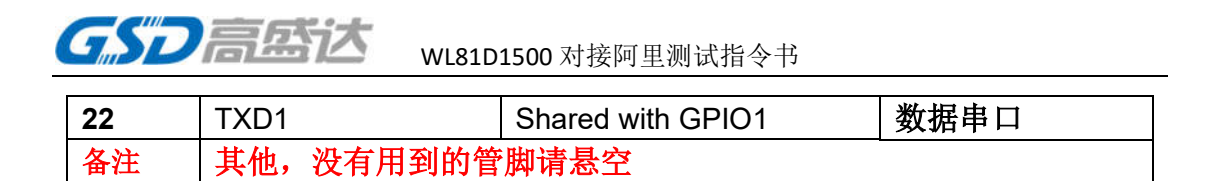

## 1.1 固件烧录方法

● 打开 flashtest.exe 烧录工具,选择烧录的固件,串口选择 debug 串口,参数如下图配置:

| Settings                                                | Pon COM4                                                                               |                      | Sicup                    | 8 X    |
|---------------------------------------------------------|----------------------------------------------------------------------------------------|----------------------|--------------------------|--------|
| BaseSe<br>Baud R<br>Flash Si<br>Downlo<br>Mac<br>O From | tting<br>ate 921600<br>ize 1MByte<br>oad Acdr 0x1000<br>Address<br>n File<br>ual Input | Er     Addr     Size | ase<br>0X1000<br>0X10000 |        |
|                                                         |                                                                                        |                      | OK                       | Cancel |

点击开始按钮,将模组断电重启,等待烧录工具发现设备,如等待超时 1S 还未开始烧录,重复上下电操作,烧录完成后,文本框会提示 Download Finish。

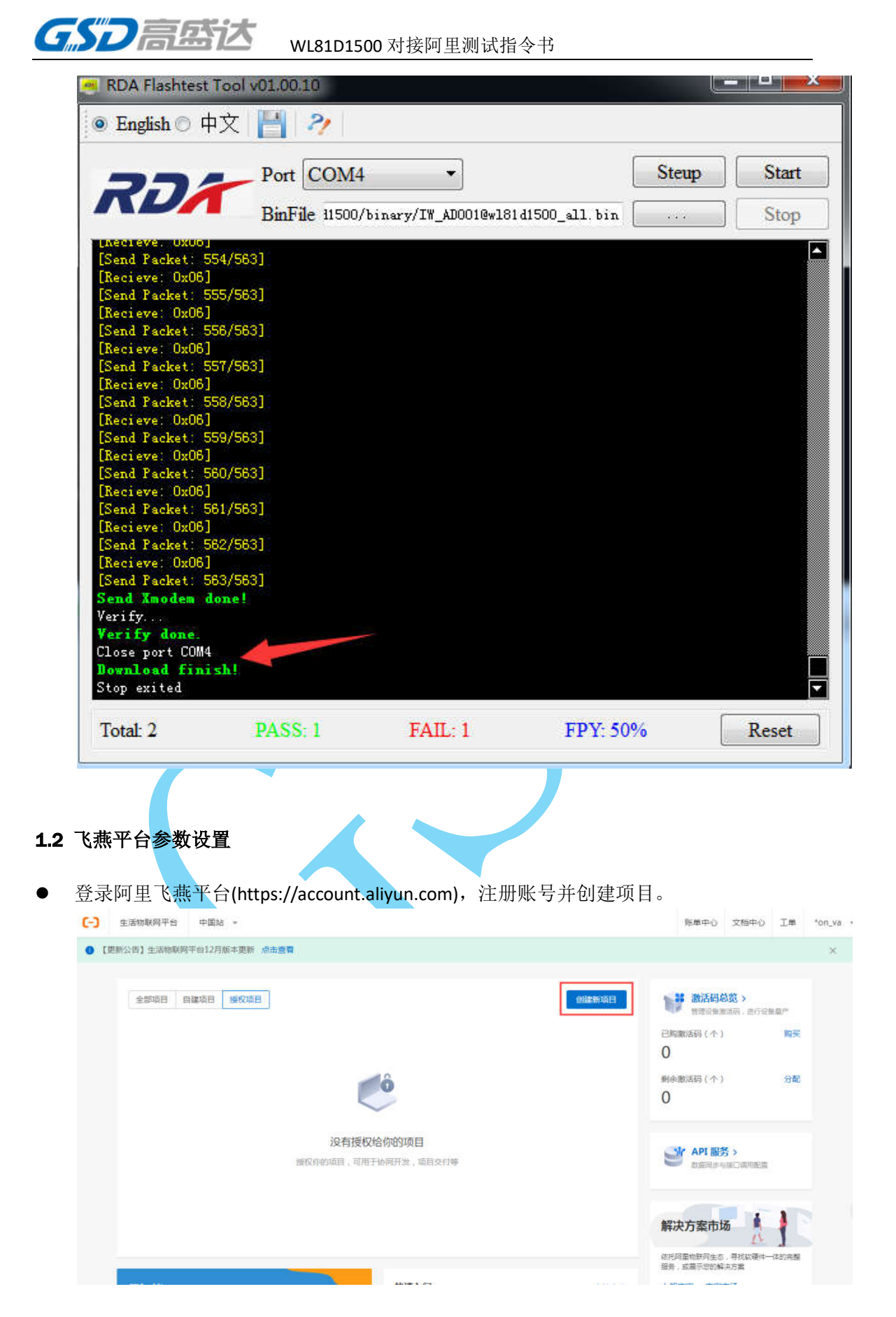

● 数据格式选择 ICA 标准数据格式

| 产品信息                    |   |      |
|-------------------------|---|------|
| *产品名称                   |   |      |
| 高盛达测试指导                 |   |      |
| *所属分类 📀                 |   |      |
| 电工照明 / 灯                | ~ | 功能定义 |
|                         |   |      |
| 节点类型                    |   |      |
| *节点类型                   |   |      |
| 🖲 设备 🛛 🔿 网关 🍘           |   |      |
| *是否接入网关                 |   |      |
| ○是 ●否                   |   |      |
| 连网与数据                   |   |      |
| *连网方式                   |   |      |
| WiFi                    | ~ | · _  |
| *数据格式                   |   |      |
| ICA 标准数据格式 (Alink JSON) | ~ | 0    |
|                         |   | _    |
|                         |   |      |

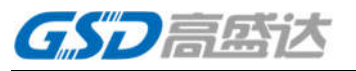

WL81D1500 对接阿里测试指令书

| 测试 | 消导 > 高盛过                                          | 达测试指导<br>功能            | 定义                                         | 2<br>设备调试  | j                        | <ul> <li>3)</li> <li>(初交互)</li> </ul> |  |
|----|---------------------------------------------------|------------------------|--------------------------------------------|------------|--------------------------|---------------------------------------|--|
| 功能 | 淀义<br>示准功能 🔵                                      |                        |                                            | 导入         | 物模型 查看物模                 | 型添加功能                                 |  |
|    | 功能类型                                              | 功能名称                   | 标识符                                        | 数据类型       | 数据定义                     | 操作                                    |  |
|    | 属性                                                | 主灯开关                   | LightSwitch                                | bool (布尔型) | 布尔值:<br>0 - 关闭<br>1 - 开启 | 编辑                                    |  |
|    | 事件                                                | 故障上报                   | Error                                      |            | 事件类型:信息                  | 编辑                                    |  |
| 选择 | 惠州高盛ù                                             | 达 WL81D150             | 0 模组                                       |            |                          |                                       |  |
| 澳  | 【「「「「」」」。 「「」」 「「」」 「」 「」 「」 「」 「」 「」 「」 「」 「」 「」 | 豁达测试指导<br>功            | ✓ 能定义                                      | 2 设备调试     |                          | - 3<br>人机交互                           |  |
| 逆  |                                                   | <b>5片 ⊘</b><br>5月 唐州高盛 | 弦/GSD                                      |            |                          |                                       |  |
|    | 国<br>品牌:恵州高<br>型号:WL81D                           | 盛达/<br>91 <b>详情</b>    | <ul> <li>品牌:未认证</li> <li>型号:未认证</li> </ul> |            |                          |                                       |  |
|    | 品牌:惠州高<br>型号:WL81D                                | 盛达/<br>)1 <b>详情</b>    | 品牌:未认证<br>型号:未认证                           |            |                          |                                       |  |

 新增测试设备,将设备四元组写入模组中,向通信串口写入指令,方法如下: AT+PROSECERT=device secret<CR> AT+PRODEVICE=product key,device name,device secret<CR>

### 1.3 控制页面编辑和发布

 如果没有页面更改的需求,可以直接使用公版页面,或者关闭公版页面,自定义 app 页面。

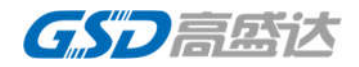

## WL81D1500 对接阿里测试指令书

| 皆导 |                                               |                                                                   |                                                           |             |
|----|-----------------------------------------------|-------------------------------------------------------------------|-----------------------------------------------------------|-------------|
| 1  | →                                             | — 🕢 ——————————————————————————————————                            | 3<br>人机交互                                                 |             |
| ſ  | 使用公版App控制产品<br>用户可以从应用市场下载平台公版/               | App控制产品。您也可以使用自有品牌App                                             | 集成平台SDK控制产品。                                              |             |
|    | 送择产品面板 (*必选)                                  | 产品面板预览<br>使用公版 App 扫码体验产品界面<br>量低为常常品面<br>板启扫码预览。 未下载公版App ? 立即安装 | 选择产品图标<br>#41<br>首页<br>#### ###51% ####<br>デ ***<br>更换产品E | +<br>+<br>0 |
| R  | 多语言管理     可以修改在App中展示的产品和功<br>德语、日语、韩语、印地语、意力 | 上一步: 设备调试 下。<br>加能名称,并可编辑多语言,包括英语、西<br>大利语                        | <b>步:批星投产</b><br>班牙语、法语、俄语、                               | 未设置         |
|    | 配网引导<br>每款产品可以选择一种或两种配限<br>须选择"默认方案"和"备选方案",  | 网方案,如果选择一种,必须选择"默认方<br>两者不能是同一个配网方案                               | 案";如果选择两种,必                                               | 未设置         |
|    | 设备告警     自定义设备的告答条件,当设备                       | 出现异常时,第一时间自动通知用户或企                                                | 业,实时监营设备状态                                                | 未设置         |
|    | <ul> <li>App界面<br/>请选择一个默认的设备界面,可以</li> </ul> | 以选择标准面板,也可以自主配置页面样 <del>。</del>                                   | e.                                                        | 未设置         |
| ľ  | ● 自动化和定时<br>运择智能场景、目动化、云端定时                   | 时、本地定时和本地倒计时中可用的设备环                                               | jāč.                                                      | 修改          |

● 所有内容编译完成后,就可以发布产品,发布产品后相关属性不能修改。

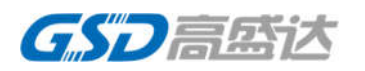

| <b>测试指导 &gt;</b> 高盛达测试指导 | ✓ 功能定义                                                                                                  | ● 撤回成功,<br>设备调试 | 青修改后重新发布<br>人机交互                                                                          | 4<br>批量投产 |  |
|--------------------------|----------------------------------------------------------------------------------------------------|-----------------|-------------------------------------------------------------------------------------------|-----------|--|
|                          | 确认产品信息                                                                                                  |                 |                                                                                           | 批量生产      |  |
|                          | 基础信息<br>所属分类: 灯<br>通讯方式: WiFi<br>数据格式: ICA标准数据格式<br>ProductKey:<br>模组<br>品牌: 應州商盛达/GSD<br>型号: WL81D1500 |                 | <ol> <li>2 没布产品<br/>开发完成</li> <li>2 购买激活码 @<br/>去购买</li> <li>3 批量生产 @<br/>量产管理</li> </ol> |           |  |

- 1.4 飞燕平台调试
- 扫描下图下载开发版 APP(产品未发布请使用开发版,已发布可以使用用户版)

## 产品面板预览

使用公版 App 扫码体验产品界面

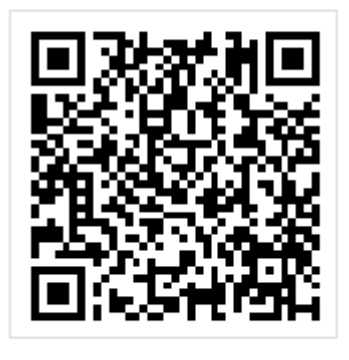

未下载公版App? 立即安装

● 手机连接路由器,打开公版 APP,扫描设备二维码添加设备。

| 中国移动       | *0-0-6-4                      | t ".dl 78% 🗰 > 10:59                                  | 中国移动       | ¥101 切 始 完 "⊿ 78% ■0 10:59                                                                                                    |
|------------|-------------------------------|-------------------------------------------------------|------------|----------------------------------------------------------------------------------------------------|
| 首页         |                               | +                                                     | <          | 附近的设备                                                                                                    |
| 全部设备       | 7 脂瘤 同关                       |                                                       | 1          | 正在观察,读开启监守和Wi-Fi。                                                                                                    |
| N IV       | V_GSD019<br>缩                 | ٥                                                     |            |                                                                                                    |
| 9.3        | I盛达智能灯CW<br>18                | 0                                                     |            |                                                                                                    |
| 9.3        | /經达智能灯RGBW<br><sup>因</sup>    | 0                                                     |            |                                                                                                    |
| R          | GBW                           | 0                                                     |            |                                                                                                    |
| 重要         |                               | 2. 我的                                                 |            |                                                                                                    |
| 网二维码表      | <b></b> 東方式。                  |                                                       | 7          |                                                                                                    |
|            | 使用公版App控制产品<br>用户可以从应用市场下载平台公 | 版App控制产品。您也可                                          | ]以使用自有品牌Ap | pp集成平台SDK控制产品。                                                                                                    |
|            |                               |                                                       |            |                                                                                                    |
| 选择         | 译产品面板( <sup>*</sup> 必选)       | 产品面板预览                                                |            | 选择产品图标                                                                                                    |
| 选择         | 译产品面板(*必选)                    | 产品面板预览<br>使用公版 App 扫                                  | 码体验产品界面    | 选择产品图标<br>1641                                                                                                    |
| 选择         | ≩产品面板(*必选)<br>灯泡              | 产品面板预览<br>使用公版 App 扫                                  |            | 选择产品图标<br>1941 - **<br>首页<br>*#### #XXXX, Plana *:XXX                                                                                             |
| 选封<br>〈    | <sup>Y2</sup> 年品面板(*必洗)       | 产品面板预览<br>使用公版 App 扫                                  |            | 选择产品图标<br>941                                                                                                    |
| 选 <b>i</b> | 条产品面板(%必洗)                    | 产品面板预览<br>使用公版 App 扫<br>回 ひが<br>にしていた。<br>ま下数公販5400 2 |            | 选择产品图标<br>941<br>首页<br>安野線章 東京学校 州地東西 東工東部<br>文 NA<br>可<br>可<br>可<br>可<br>可<br>可<br>可<br>可<br>可<br>可<br>可<br>可<br>可<br>可<br>可<br>可<br>可<br>可<br>可 |

● 触发设备进入配网模式,根据项目的分享方式,授权式一般采用 AT+AWSSRESET 命令。 共享式一般使用 AT+AWSSACTIVE 命令。

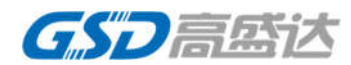

分享方式

| 分享方式  | 场景描述                                                                                                   | 适用范围                             |
|-------|----------------------------------------------------------------------------------------------------|----------------------------------|
|       | 用户A绑定设备后,A成为管理员;<br>用户B再来绑定时,绑定成功,并成为管理员。用户A目动和该设备解绑,<br>无法继续使用。                                       | 适用于安全等级一般的设备,或放在公共场合的公用设备,比如共享设备 |
| ⑧ 授权式 | 用户4期定设备后,A成为管理员;<br>用户6再来规定时,无法规定,APP提示:"该设备已被用户"1841112344<br>2"规定,如果您也想郑定该设备,需要他她解除规定,或将设备分享给<br>您"。 | 适用于安全等级比较高的设备,或携带私人数据设备,比如手环     |
|       | 用户4.绑定设备后,A成为管理员;<br>用户8再来绑定时,绑定成功,成为子成员,用户A还是管理员。子成员数<br>量无上限。                                        | 适用于安全等级比较低的设备,或家庭共享的设备,比如体重秤     |

AT+AWSSRESET 会清除之前的配网信息,然后进入配网模式。AT+AWSSACTIVE 不会清除 配网信息,直接进入配网模式。当模组进入配网模式时,会主动发送配网状态如图:

AT+AWSSACTIVE +ok +Ilopconnect=dev\_ap\_start

● 填入路由器的 SSID 和密码,等待配网完成。完成后,页面将出现相关的控制设备。

#### 1.5 AP 配网

抓包配网存在配网失败,不支持5G的问题,建议此流程采用AP配网。

```
• 首先配网方式为 AP 配网,设置方法如下:
```

测试指导 > 高盛达测试指导 > 人机交互 > 配网引导

配网引导

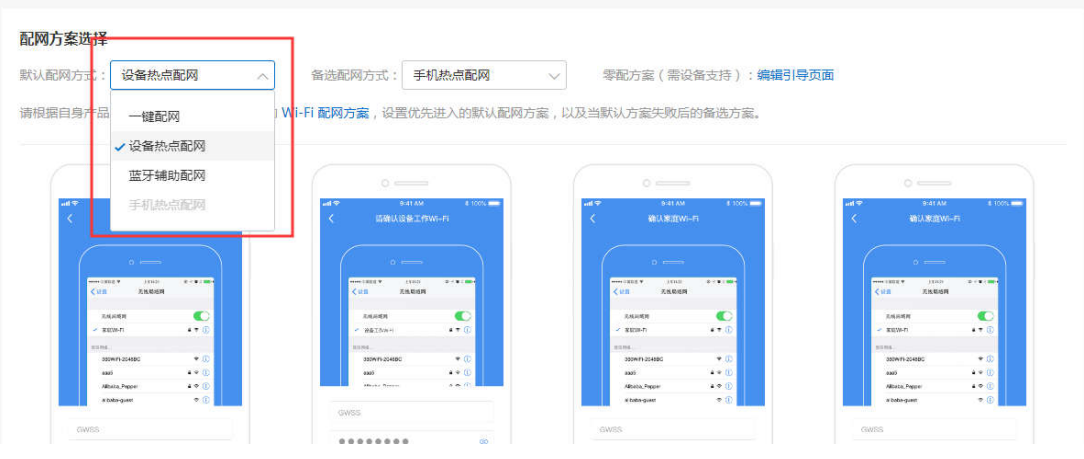

AP 配网需要更改模组的配网方式,设置命令 AT+AWSSMODE=DEV\_AP,重启生效并发送 配网指令。

AT+AWSSMODE=DEV\_AP +ok=OK

AT+AWSSACTIVE +ok

+ILOPCONNECT=DEV\_AP\_START

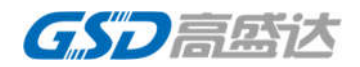

- 配网成功后,模组重启,主动下发状态信息:
  - +ILOPCONNECT=DEV\_AP\_START
  - +ILOPCONNECT=WIFI\_DISCONNECT
  - +ILOPCONNECT=WIFI\_CONNECTING
  - +ILOPCONNECT=WIFI\_CONNECT
  - +ILOPCONNECT=SERVER\_CONNECT
  - +ILOPDATA=ICA,HSVColor.Saturation,10
  - +ILOPDATA=ICA,HSVColor.Value,19
  - +ILOPDATA=ICA,HSVColor.Hue,0

## 1.6 飞燕平台 OTA 升级

| ● 进入运营中心                        |  |
|---------------------------------|--|
| 云智能 App                         |  |
| 十 新建自有品牌 App                    |  |
| 运营中心<br>利用统计数据,提升商业价值和产品<br>竞争力 |  |
| 服务中心 开启更多服务丰富产品开发能力和运营能力        |  |
| ● 选择固件升级,新增固件                   |  |

| ST          | 高盘                        |                       | 81D1500 对打    | 妾阿里测试       | 指令书               |              |                  |
|-------------|---------------------------|-----------------------|---------------|-------------|-------------------|--------------|------------------|
| 間 送菜中心      | 因供升级                      |                       |               |             |                   |              |                  |
| E URER -    | Lett 713X                 |                       |               |             |                   |              |                  |
| 设备利率        | 固件列表                      | 服本分布                  |               |             |                   |              |                  |
| 篇件升级        | <ul> <li>公告:原有</li> </ul> | 十对 AliOS Things 的等分和4 | +成功能已从平台去晚,您现 | 存可以通过本地工具(3 | 平台提供 AliOS Things | 的美分生成丁具),其他类 | 1型的整分包沒可自己生成,再 🗤 |
| 医卷中心        | 通过平台上的                    | 专,详情请见文档              |               |             |                   |              |                  |
| <b>激活数据</b> | 固件列表                      |                       |               |             |                   | Reari        | 安全升级 新增固件        |
| Q 用户信章 ▼    | 高盛达测试                     | B∯ ∨                  |               |             |                   |              |                  |
| 醫 数据大屏      | 固件名称                      | 国件类型                  | 固件版本号         | 新風产品        | 状态                | 康加时间         | 接行               |
|             |                           |                       |               |             |                   |              |                  |

● 升级固件版本号要大于升级前的版本号

| * 固件类型 💿                 |
|--------------------------|
| 整包 🦼 差分                  |
| * 固件名称:                  |
| 测试直件                     |
| * 所属产品:                  |
| 高盛达测试指导                  |
| * 固件版本号:                 |
| app-1.0.1-20191209243235 |
| * 签名算法:                  |
| MD5 V                    |
| *选择固件:                   |
| 上传固件 🥑                   |
| 商会 取送                    |
| 19HLE 4X/F               |
| 固件版本号查询方法:               |

AT+VER +ok=AOS-R-1.3.4,2.3.0,app-1.0.0-20191209143235

● 上传完成后,第一步需要验证固件

| <b>GSD</b> 高盛达 |      |      | /L81D1500 对    | 接阿里测试指  | 令书    |         |     |               |           |
|----------------|------|------|----------------|---------|-------|---------|-----|---------------|-----------|
| 固件列制           | 表    |      |                |         |       |         | 刷新  | 安全升级          | 新增固件      |
| 高盛达            | 测试指导 | ~    |                |         |       |         |     |               |           |
| 固件行            | 名称   | 固件类型 | 固件版本号          | 所属产品    | 状态    | 添加时间    | 0   | 操作            |           |
| 测试日            | 固件   | 整包   | app-1.0.1-2019 | 高盛达测试指导 | ◎ 未验证 | 2019/12 | /16 | 验证固件<br>查看 删除 | 批量升级<br>e |

● 验证完固件之后就可以批量升级。

| 批量升级                                                     | × |
|----------------------------------------------------------|---|
| * 待升级版本号:<br>app-1.0.0-20191029090607 × V                |   |
| * APP 确认升级:<br>○ 是                                       |   |
| <ul> <li>* 升级策略:</li> <li>静态升级 </li> </ul>               |   |
| * 升级范围:<br>全部设备 ····································     |   |
| * 升级时间:<br>立即升级 · · · · · · · · · · · · · · · · · · ·    |   |
| * 固件推送速率:<br>请输入每分钟推送的设备数                                |   |
| * 升级失败重试间隔:<br>不重试 · · · · · · · · · · · · · · · · · · · |   |
| 设备升级超时时间 (分钟):<br>请输入超时时间 (分钟)                           | 0 |

### **1.7** 天猫精灵

- 拥有一台天猫精灵音箱,从手机端应用商店下载天猫精灵 APP,注册并登录。
- 绑定天猫精灵音箱。
   ①在我家的页面标签中点击添加设备。
   ②在弹出的页面中选择天猫精灵。

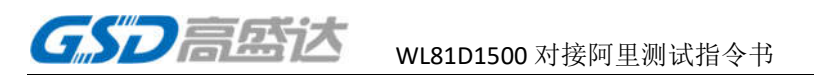

③选择好对应的天猫精灵后出现设置音箱 WiFi 界面,输入密码,点击下一步。
④长按音箱顶部静音按键。
⑤APP 界面选择确认以上操作。
⑥直到出现语音提示开启配网模式。

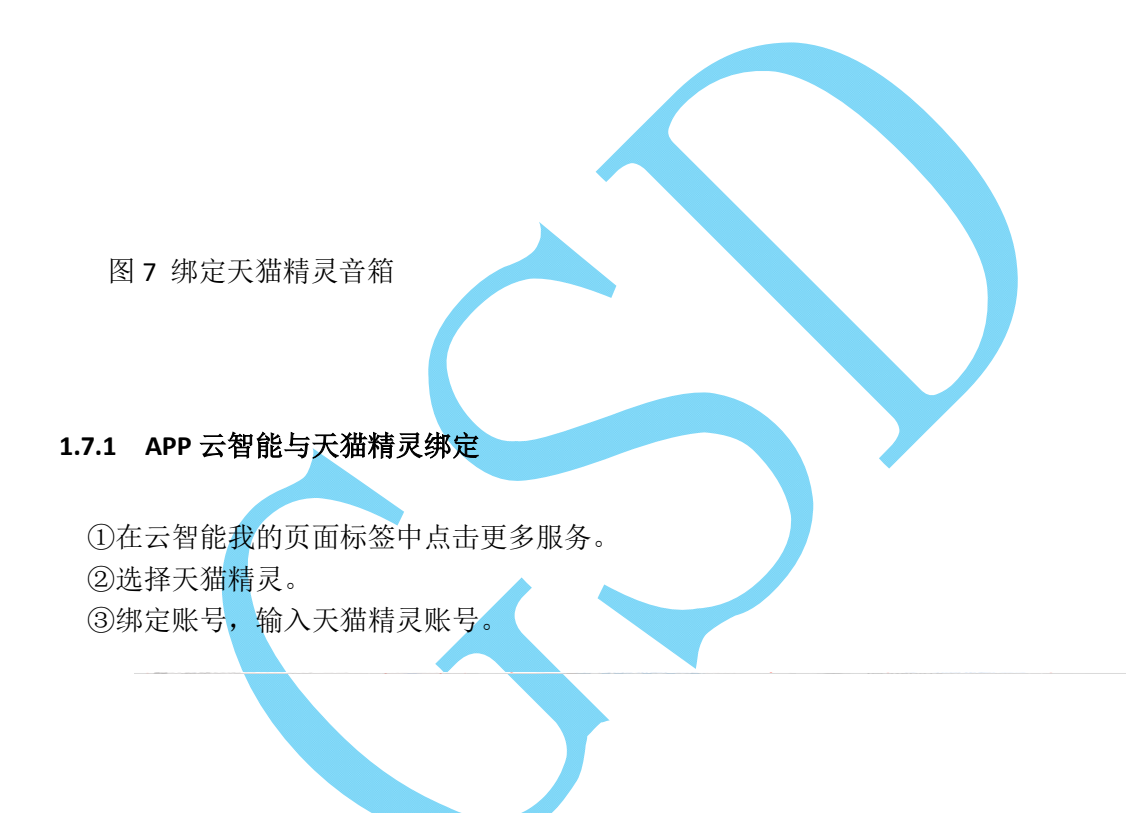

绑定成功后,可以通过天猫精灵音箱控制设备。

在天猫精灵 APP,可在我家页签的设备列表中看到绑定的设备。

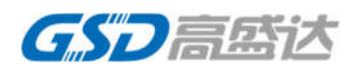

WL81D1500 对接阿里测试指令书

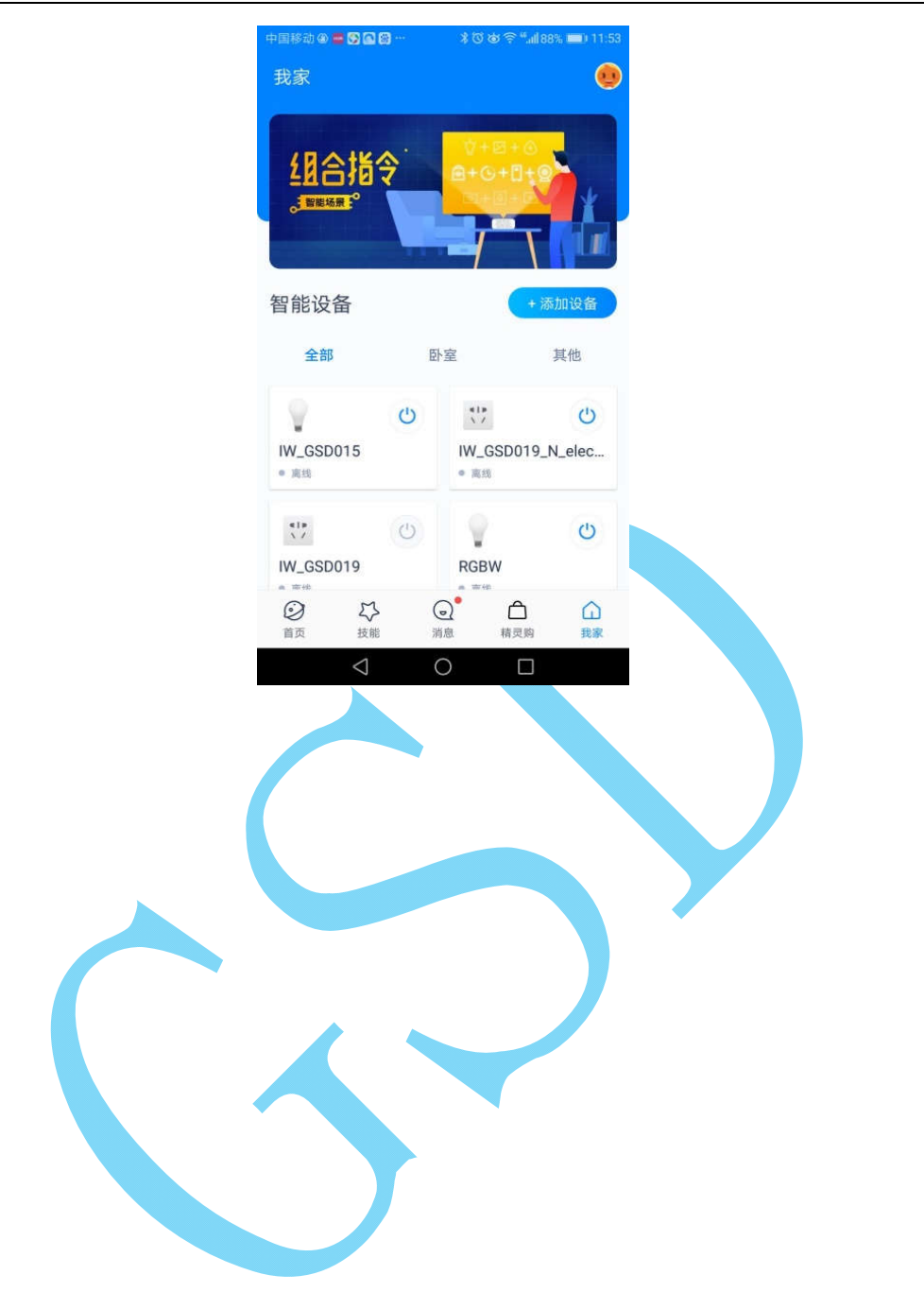